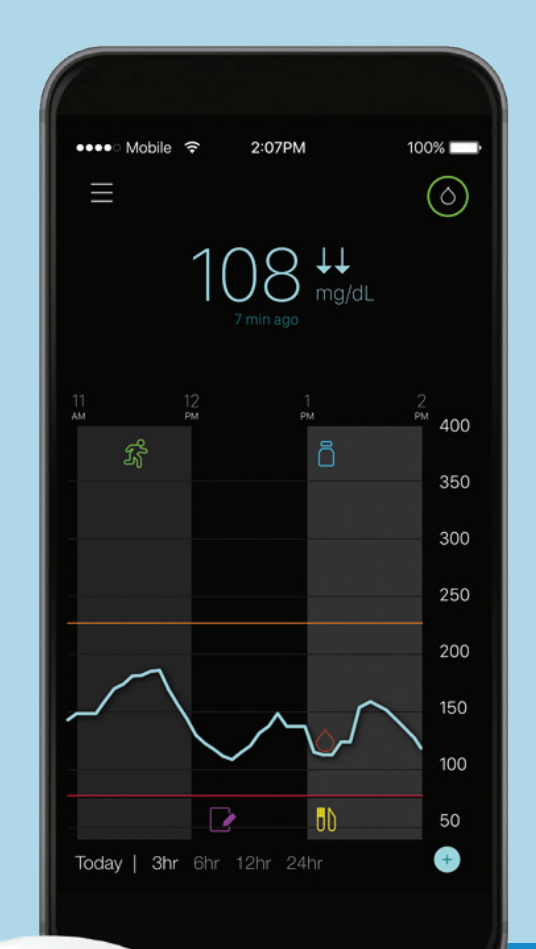

# GUARDIAN<sup>™</sup> CONNECT

QUICK START GUIDE GUIDE DE DÉMARRAGE KURZANLEITUNG GUÍA DE INICIO RÁPIDO BEKNOPTE HANDLEIDING GUIDA DI AVVIO RAPIDO

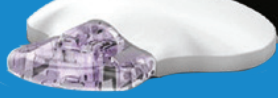

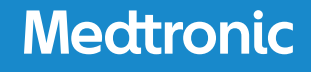

Congratulations on taking the next step in managing your diabetes! This Quick Start Guide outlines the key steps to start using your Guardian Connect system.

Please consult the User Guides in your Starter Kit for full product information, including important warnings and limitations of use.

## **BEFORE GETTING STARTED**

## **1** Register your device online at

www.guardianconnect.medtronic-diabetes.com

Access self-guided training, and find other helpful resources before you get started.

## 2 Charge your Guardian Connect transmitter – It can take up to 2 hours

Place the transmitter on the charger. The green light on the charger will flash. The transmitter is fully charged when the green light is off.

**3** Download the Guardian Connect app from your mobile local device app store

## **GETTING STARTED**

We advise you to start setting-up your Guardian Connect system in the morning.

## **1** Gather your supplies & turn on Internet connection and Bluetooth on your mobile

Open the Guardian Connect app and follow the Start-up Wizard with your sensor, serter, fully charged transmitter, overtape, wireless or mobile connection and Bluetooth turned on.

Make sure you always have Bluetooth turned on when using your Guardian Connect system.

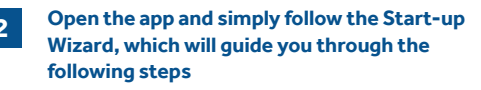

a. Create your Carelink Personal account on https://carelink.minimed.eu

## GOOD TO KNOW

3

မှာ

You can directly do so from your mobile device following the Wizard. Don't forget to scroll to the very top of the page to complete the verification. After clicking on the "I am not a robot" box, you will be required to tick on some images before completing your registration.

b. Pair your transmitter, following the steps on the screen.

c. Insert and start your sensor. Gather all of your supplies including your serter, sensor, sensor overtape and your transmitter. Refer to your serter user guide for instructions on how to insert the sensor. Once you have inserted and taped your sensor, connect your transmitter to the sensor and press "Start New Sensor" on your Guardian Connect app Wizard to complete the sensor start up.

**d. Personalize your alerts.** You will then be asked to set-up your alerts and thresholds. You will be able to modify those from the app later.

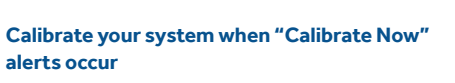

Calibrations are necessary to keep displaying sensor glucose readings and to ensure optimal sensor accuracy. To calibrate, you must take a BG (fingerstick) and **immediately** enter that value into your Guardian Connect app by pressing on the "Drop" icon  $\triangle$ .

The best time to calibrate is usually just before meals or before going to bed. Calibrations are key for system accuracy and will be requested by the app. Right after inserting a new sensor, on day 1:

- Within 2 hours after you connect the transmitter to your sensor and start the warm up period a "Calibrate Now" alert will occur. Following this first calibration your sensor readings will start displaying within 5 minutes.
- 3 or 6 hours after the first calibration, the second calibration will be due.
   To know by when this second calibration is due, tap the "Drop" icon.

After the first two start-up calibrations, calibrations are needed every **12 hours.** 

#### GOOD TO KNOW

The Guardian Connect system monitors your sensor readings throughout the day to ensure your sensor glucose readings remain accurate. In some cases, the system may require you to calibrate the sensor more frequently if it detects the accuracy could be improved. "Calibrate Now" alerts may occur more frequently than every 12 hours to maintain the accuracy of your sensor. The "Drop" icon timing will be updated automatically.

#### (Optionally) Create accounts for your care partners, and contact them with this information for them to finish the set-up

Press the Menu icon on the top left corner of the Home Screen of the app. Tap on Sync to CareLink / Manage Care Partners. You are automatically redirected to the CareLink Connect tab on https://carelink.minimed.eu. Log-in with your CareLink credentials. Then tap the Menu button on the top left corner / Connect Settings / Add Care Partner.

 $\odot$ 

Fill-in the mandatory fields for your care partner (First, Last name). Create a username and temporary password for him, then click Save. This temporary password is valid for 24 hours. You are not yet connected to your care partner.

Now, you need to contact your care partner.

- Provide them with their temporary CareLink credentials.
- There is no need for your care partner to download the Guardian Connect App.

- Tell your care partner they have 24 hours to log-in to https://carelink.minimed.eu (from any Internet connected devices) to finish setting up their account.
- Your care partner will be requested to change their password upon logging in to https://carelink.minimed.eu for the first time.
- They will then be requested to submit their mobile phone number and select the SMS alerts they wish to receive.

Only after you have completed these steps, will you be connected and sharing your glucose information with your care partner.

## GOOD TO KNOW

To use care partner alerts successfully:

- Your smartphone must be connected to WiFi or a mobile data network (e.g. a 3G or 4G network), and be running the Guardian Connect app.
- Your care partner must have an active CareLink Connect account, with the desired alerts enabled on the CareLink Connect settings screen.
- Your care partner should adjust the alert delay setting as needed. With no delay set, alerts will be forwarded to your care partner if you don't snooze or clear them immediately (within about 10-15 seconds).

SMS alerts can help care partners stay updated about your glucose levels. However, interruptions to your Internet connection or your care partner's mobile network could result in SMS alerts not being received. It is important you and your care partner do not rely exclusively on these alerts as part of your diabetes treatment plan.

For more information on the CareLink Connect tab and how to manage care partners, please refer to the CareLink Connect User Guide found in the CareLink Connect tab of CareLink Personal.

Information contained herein does not replace the User Guide. Please refer to the User Guide for more information.

Bienvenue sur le guide de démarrage qui explique les principales étapes à suivre pour commencer à utiliser votre système Guardian™ Connect.

Pour plus d'informations sur le produit, y compris les mises en garde importantes et les limites d'utilisation, consultez les guides d'utilisation situés dans votre boîte Guardian™ Connect.

## AVANT DE COMMENCER

**1** Connectez-vous sur le site Internet www.guardianconnect.medtronic-diabetes.com Vous pourrez accéder aux modules de formation en ligne.

## 2 Chargez votre transmetteur Guardian™ Connect (comptez 2 heures environ)

Placez le transmetteur sur le chargeur. Le voyant vert sur le chargeur se met à clignoter. Le transmetteur est complètement chargé quand le voyant vert s'éteint.

 
 3
 Téléchargez l'application Guardian™ Connect de l'App Store depuis votre smartphone

## DÉMARRAGE

Nous vous conseillons de commencer à configurer votre système Guardian™ Connect le matin.

## 1 Préparez votre kit d'installation et activez la connexion Internet et Bluetooth sur votre smartphone

Ouvrez l'application Guardian™ Connect et suivez les instructions de l'assistant de démarrage. Vous avez auprès de vous : un capteur, un inserteur, l'adhésif de protection, le transmetteur complètement chargé, et votre smartphone avec les fonctions WiFi ou 3G et Bluetooth activées.

Assurez-vous que le Bluetooth soit toujours activé quand vous utilisez le système Guardian™ Connect.

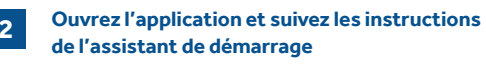

a. Créez votre compte Carelink™ Personal sur https://carelink.minimed.eu

### **BON À SAVOIR**

3

69

کھ

Vous pouvez créer et compléter votre profil directement depuis votre smartphone en suivant les différentes étapes proposées par l'assistant de démarrage. N'oubliez pas de remonter l'écran jusqu'en haut de la page pour valider la partie « la m not a robot » (Je ne suis pas un robot). Après avoir coché la case « l am not a robot » (Je ne suis pas un robot), vous devrez cocher certaines images avant de terminer l'inscription.

b. Appairez votre transmetteur en suivant les étapes indiquées.

c. Insérez et démarrez le capteur. Rassemblez toutes vos fournitures, y compris l'inserteur, le capteur, l'adhésif de protection du capteur et le transmetteur. Consultez le guide d'utilisation de l'inserteur pour mettre en place le capteur. Après avoir inséré et posé l'adhésif sur le capteur, connectez le transmetteur au capteur et cliquez sur « Démarrer nouveau capteur » pour terminer la procédure de démarrage du capteur.

**d. Personnalisez vos alertes.** Vous serez ensuite convié à configurer les alertes et les seuils. Vous pourrez les modifier plus tard dans l'application si vous le souhaitez.

## Calibrez votre système quand l'alerte « Calibrer maintenant » retentit

Il est nécessaire de faire des calibrations pour voir votre taux de glucose en continu sur l'application et garantir la précision optimale du capteur. Pour calibrer, vous devez effectuer une glycémie capillaire (par prélèvement de sang au bout du doigt) et saisir **immédiatement** la valeur dans l'application Guardian<sup>™</sup> Connect en cliquant sur l'icône en forme de goutte **(**).

Il est préférable d'effectuer vos calibrations juste avant les repas ou avant d'aller vous coucher. Les calibrations sont essentielles à la précision du système et vous seront demandées par l'application. Tout de suite après l'insertion d'un nouveau capteur, le premier jour:

- Dans un délai de 2 heures après avoir lié le transmetteur à votre capteur, une notification « Calibrer maintenant » vous avertit du besoin de calibrer. Suite à cette première calibration, les mesures du capteur commencent à s'afficher au bout de 5 minutes.
- La deuxième calibration devra être effectuée entre 3 et 6 heures après la première calibration. Pour savoir quand effectuer cette deuxième calibration, cliquez sur l'icône en forme de goutte.

Après les deux premières calibrations de démarrage, il est nécessaire d'effectuer une calibration **toutes les 12 heures.** 

#### **BON À SAVOIR**

Le système Guardian<sup>™</sup> Connect surveille les mesures du capteur tout au long de la journée pour garantir la précision de vos résultats glycémiques. Si le système détecte que la précision du capteur pourrait être améliorée, il peut être amené à vous demander d'effectuer une calibration supplémentaire. Une notification « Calibrer maintenant » peut apparaitre avant la fin de la période des 12h afin de maintenir la précision de votre capteur. La synchronisation de l'icône calibration (icône en forme de goutte) sera mise à jour automatiquement.

 $\odot$ 

(Facultatif) Pour mettre en place des alertes SMS : Créez des comptes pour vos partenaires de soin, et contactez-les pour leur donner les informations suivantes afin qu'ils puissent terminer la configuration

Si vous souhaitez mettre en place des alertes SMS à destination de vos proches : Appuyez sur l'icône Menu dans le coin supérieur gauche de l'écran d'accueil de l'application. Cliquez sur "Synch vers CareLink" puis "Gestion des partenaires de soin". Vous serez alors automatiquement redirigé vers l'onglet CareLink Connect du site Internet **https://carelink.minimed.eu**. Connectezvous avec vos identifiants CareLink. Ensuite, cliquez sur le bouton Menu dans le coin supérieur gauche puis "Paramètres de connexion" puis "Ajouter un partenaire de soin".

Renseignez les champs obligatoires concernant votre partenaire de soin (prénom, nom de famille). Créez-lui un nom d'utilisateur et un mot de passe provisoire, puis cliquez sur "Sauvegarder". Ce mot de passe provisoire est valable 24 heures. A cette étape, votre partenaire de soin ne peut pas encore recevoir les alertes SMS. Ensuite, vous devez contacter votre partenaire de soin.

- Donnez-lui ses identifiants CareLink.
- Votre partenaire de soin n'a pas besoin de télécharger l'application Guardian™ Connect.
- Il dispose d'un délai de 24 heures pour se connecter sur le site Internet Carelink: https://carelink.minimed.eu (à partir de n'importe quel appareil connecté à Internet) et terminer la configuration de son compte.
- Votre partenaire de soin doit modifier son mot de passe dès sa première connexion à https://carelink.minimed.eu.
- Il devra ensuite soumettre son numéro de téléphone portable et sélectionner les alertes SMS qu'il souhaite recevoir.

## **BON À SAVOIR**

Afin de pouvoir utiliser les alertes envoyées aux partenaires de soin:

- Votre smartphone doit être connecté au réseau WiFi ou mobile et l'application Guardian Connect™ doit être ouverte
- Votre partenaire de soin doit avoir un compte CareLink
   Connect actif, et les alertes souhaitées doivent être activées sur l'écran des paramètres de CareLink Connect
- Votre partenaire de soin doit régler le paramètre de délai de l'alerte selon ses préférences. Si ce paramètre n'est pas défini, les alertes seront transférées à votre partenaire de soin si vous n'appuyez pas sur l'option « Répéter » ou si vous ne les effacez pas (dans les 10 à 15 secondes)

Les alertes par SMS peuvent aider les partenaires de soin à rester informés de l'évolution de votre glucose. Toutefois, les interruptions potentielles de votre connexion Internet ou du réseau mobile de votre partenaire de soin peuvent empêcher la réception des alertes SMS. Vous et votre partenaire de soin ne devrez pas vous fier exclusivement à ces alertes dans la prise en charge de votre diabète.

Pour plus de détails sur l'onglet CareLink Connect et la gestion des partenaires de soin, consultez le guide d'utilisation de CareLink Connect qui figure dans l'onglet CareLink Connect de CareLink Personal.

Les informations contenues dans le présent document ne sauraient se substituer au guide d'utilisation. Consultez le guide d'utilisation pour plus de détails.

Herzlich willkommen bei Medtronic. Wir freuen uns sehr, dass Sie unser Kunde sind. In dieser Kurzanleitung sind die wichtigsten Schritte für den Start mit Ihrem Guardian Connect System aufgeführt. Bitte beachten Sie auch die mitgelieferte Bedienungsanleitung. Dort finden Sie vollständige Produktinformationen einschließlich wichtiger Warnund Nutzungshinweise.

## **BEVOR SIE BEGINNEN**

Informieren Sie sich über das System unter https://guardianconnect.medtronic-diabetes.com oder in Deutschland auch unter www.medtronic-communitv.de Gerne können Sie schon einzelne Trainingsmodule (eLearning) bearbeiten.

### Laden Sie Ihren Guardian Connect Transmitter auf – dies kann bis zu 2 Stunden dauern.

Schließen Sie den Transmitter an das Ladegerät an. Die grüne Kontrollleuchte des Ladegerätes beginnt zu blinken. Sobald die grüne Leuchte erlischt, ist der Transmitter vollständig geladen.

#### Laden Sie die Guardian Connect App im App Store Ihres mobilen Geräts herunter.

Für Deutschland und Österreich: Wenn Sie einen Guardian Connect Monitor verwenden, ist die App bereits vorinstalliert.

## **ERSTE SCHRITTE**

Wir empfehlen Ihnen, mit der Einrichtung Ihres Guardian Connect Systems am Morgen zu beginnen.

## Legen Sie alle Materialien bereit, die Sie benötigen. Stellen Sie auf Ihrem mobilen Gerät eine Internetverbindung her und aktivieren Sie Bluetooth.

Legen Sie folgende Materialien bereit, bevor Sie die Guardian Connect App starten: den Sensor, die Einführhilfe für Sensoren (One-Press Serter), den voll aufgeladenen Transmitter und das Folienpflaster. Auf Ihrem mobilen Gerät sollte eine drahtlose oder mobile Internetverbindung bestehen und Bluetooth aktiviert sein. Vergewissern Sie sich bei Verwendung Ihres Guardian Connect Systems stets, dass Bluetooth aktiviert ist.

3

Öffnen Sie die App und befolgen Sie einfach die Anweisungen des Einrichtungsassistenten, der Sie durch die weiteren Schritte führt.

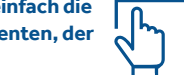

a. Erstellen Sie Ihr CareLink Personal Konto unter https://carelink.minimed.eu

## **GUT ZU WISSEN**

Dieser Schritt ist im Rahmen des Einrichtungsassistenten direkt über Ihr mobiles Gerät möglich. Nachdem Sie das Kontrollkästchen "Ich bin kein Roboter" angeklickt haben, vergessen Sie nicht, auf der Seite ganz nach oben zu scrollen, um die Abfrage "ich bin kein Roboter" abzuschließen (Sie müssen dort noch einige Bilder antippen, bevor Ihre Registrierung abgeschlossen werden kann).

b. Verbinden Sie Ihren Transmitter. Befolgen Sie dazu die Schritte auf dem Bildschirm.

c. Legen Sie Ihren Sensor an und starten Sie ihn. Eine Anleitung zum Anlegen des Sensors finden Sie in der Bedienungsanleitung für Ihre Einführhilfe (One-Press Serter). Sobald Sie den Sensor angelegt und mit dem Pflaster fixiert haben, verbinden Sie den Transmitter mit dem Sensor und tippen Sie auf "Neuen Sensor starten" im Assistenten der Guardian Connect App, um den Startvorgang des Sensors abzuschließen.

d. Stellen Sie Ihre Warnmeldungen ein. Sie werden dazu aufgefordert, die Einstellungen für Ihre Warnmeldungen und Grenzwerte vorzunehmen. Diese können Sie später in der App nach Absprache mit Ihrem Arzt ändern.

## Kalibrieren Sie Ihr System, wenn die Warnmeldung "Jetzt kalibrieren" erscheint.

Kalibrierungen sind notwendig, damit die Sensorglukosewerte

kontinuierlich angezeigt werden können und eine optimale Sensorgenauigkeit gewährleistet ist. Für eine Kalibrierung müssen Sie den Blutzuckerspiegel (im Blut aus der Fingerbeere) messen und den entsprechenden Wert direkt anschließend in die Guardian Connect App eingeben. Tippen Sie dazu auf das "Tropfen"-Symbol 🔾

Der beste Zeitpunkt für eine Kalibrierung ist bei stabilem Stoffwechsel (möglichst keine Änderungsratenpfeile), z. B. vor einer Mahlzeit oder vor dem Schlafengehen. Kalibrierungen sind für die Systemgenauigkeit von entscheidender Bedeutung. Sie werden automatisch von der App dazu aufgefordert, können jedoch auch jederzeit bei passenden Werten eine Kalibrierung durchführen.

An Tag 1 direkt nach dem Anlegen eines neuen Sensors:

- Innerhalb von 2 Stunden nach der Verbindung von Transmitter und Sensor und Beginn der Aufwärmphase (Initialisierung) erscheint die Warnmeldung "Jetzt kalibrieren". Im Anschluss an diese erste Kalibrierung werden die Sensorglukosewerte innerhalb von 5 Minuten angezeigt.
- Die zweite Kalibrierung ist 3 bis 6 Stunden nach der ersten Kalibrierung fällig. Tippen Sie zum Abrufen der Fälligkeit dieser zweiten Kalibrierung auf das "Tropfen"-Symbol.

Nach den ersten beiden Kalibrierungen nach dem Starten eines Sensors muss das System mindestens alle 12 Stunden kalibriert werden.

#### **GUT ZU WISSEN**

Das Guardian Connect System überwacht die Sensor-Messwerte im Tagesverlauf, um die anhaltende Genauigkeit Ihrer Sensorglukosemessungen sicherzustellen. Sollte das System erkennen, dass die Genauigkeit weiter verbessert werden könnte, werden Sie unter Umständen dazu aufgefordert, den Sensor häufiger zu kalibrieren. Diese Art Warnmeldung kann auch in kürzeren Abständen als alle 12 Stunden auftreten, um die Genauigkeit Ihres Sensors aufrechtzuerhalten. Die Zeitanzeige des "Tropfen"-Symbols wird automatisch aktualisiert.

(Optional) Legen Sie Benutzerkonten für Ihre Vertrauenspersonen an. Kontaktieren Sie Ihre Vertrauenspersonen, um ihnen die Anmeldeinformationen mitzuteilen, damit diese die Registrierung abschließen können.

Drücken Sie das Menü-Symbol oben links auf dem Startbildschirm der App. Tippen Sie auf "CareLink-Synchronisation"/"Vertrauenspersonen verwalten". Sie werden automatisch zur CareLink Connect Registerkarte auf https://carelink.minimed.eu weitergeleitet. Melden Sie sich mit Ihren CareLink Benutzerdaten an. Tippen Sie dann auf die Menü-Schaltfläche oben links/"Connect-Einstellungen"/"Vertrauensperson hinzufügen".

Füllen Sie die Pflichtfelder für Ihre Vertrauensperson aus (Vorname, Nachname). Erstellen Sie für sie einen Benutzernamen und ein vorläufiges Passwort und klicken Sie dann auf "Speichern". Dieses temporäre Passwort ist 24 Stunden lang gültig. Zu diesem Zeitpunkt sind Sie noch nicht mit Ihrer Vertrauensperson verbunden.

Sie müssen nun mit der Vertrauensperson Kontakt aufnehmen.

 Leiten Sie ihr die vorläufigen CareLink Benutzerdaten und die CareLink Personal URL (https://carelink.minimed.eu) weiter.

- Ihre Vertrauensperson muss die Guardian Connect App nicht herunterladen
- Teilen Sie ihr einfach mit. dass sie sich innerhalb von 24 Stunden (über ein beliebiges internetfähiges Gerät) auf https://carelink.minimed.eu anmelden muss, um die Einrichtung des Kontos abzuschließen.
- Ihre Vertrauensperson muss dann bei der ersten Anmeldung auf https://carelink.minimed.eu das Passwort ändern.
- Anschließend wird sie gebeten, ihre Mobiltelefonnummer anzugeben und auszuwählen, welche Art von Warnmeldungen sie per SMS erhalten möchte.

Erst nachdem diese Schritte erfolgt sind, wird die Verbindung zu Ihrer Vertrauensperson hergestellt und Sie können Ihre Glukosedaten mit ihr teilen.

## **GUT ZU WISSEN**

App verfügen.

 $\odot$ 

Voraussetzungen für eine erfolgreiche Nutzung von Warnmeldungen:

- Ihr mobiles Gerät muss mit einem WLAN oder mobilen Netzwerk verbunden sein und über die Guardian Connect-
- Ihre Vertrauensperson muss ein aktives CareLink Connect-Konto besitzen, für das die gewünschten Warnmeldungen auf dem CareLink Connect-Einstellungsbildschirm aktiviert wurden.
- Ihre Vertrauensperson sollte die Einstellung zur Verzögerung von Warnmeldungen bei Bedarf anpassen. Wenn keine Verzögerung eingestellt ist, werden Warnmeldungen an Ihre Vertrauensperson weitergeleitet, sofern Sie die Warnmeldung nicht auf Wiederholung setzen oder sofort (innerhalb von 10-15 Sekunden) löschen.

SMS-Warnmeldungen halten Ihre Vertrauenspersonen bezüglich Ihres Glukosespiegels auf dem Laufenden. SMS-Warnmeldungen können jedoch nicht empfangen werden, wenn Ihre Internetverbindung oder das mobile Netzwerk Ihrer Vertrauensperson unterbrochen wird. Daher sollten Sie und Ihrer Vertrauensperson sich bei der Behandlung Ihres Diabetes nicht ausschließlich auf diese Warnmeldungen verlassen.

Weitere Informationen zu der CareLink Connect Registerkarte und zur Verwaltung von Vertrauenspersonen finden Sie in der Bedienungsanleitung für CareLink Connect. Diese können Sie über die CareLink Connect Registerkarte der CareLink Personal Software abrufen.

#### Die hierin enthaltenen Informationen stellen keinen Ersatz für die Bedienungsanleitung dar. Weitere Informationen finden Sie in der Bedienungsanleitung.

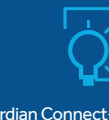

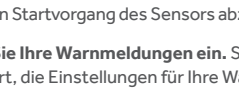

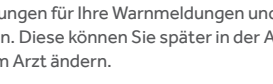

Enhorabuena por dar un paso más en el tratamiento de tu diabetes. Esta Guía de inicio rápido resume los pasos clave para empezar a usar el sistema Guardian Connect.

Consulta las guías de usuario de tu Kit de inicio para ver la información completa sobre el producto, incluidas las advertencias y las limitaciones de uso importantes.

## **ANTES DE EMPEZAR**

1 Registra tu dispositivo online en www.guardianconnect.medtronic-diabetes.com Así podrás acceder a un curso en línea autoguiado y encontrar otros recursos útiles antes de empezar.

2 Carga el transmisor de tu Guardian Connect (este proceso puede durar hasta 2 horas)

Coloca el transmisor en el cargador. La luz verde del cargador parpadeará. Cuando se apague, significará que el transmisor está completamente cargado.

**3** Descarga la aplicación Guardian Connect desde la tienda de aplicaciones de tu dispositivo móvil

## **EMPEZAR A USAR EL SISTEMA**

Te aconsejamos que empieces a configurar tu sistema Guardian Connect por la mañana.

# 1Reúne el material necesario para el cuidado de<br/>tu diabetes y activa la conexión a Internet y el<br/>Bluetooth de tu móvil

Abre la aplicación Guardian Connect y sigue los pasos del Asistente de configuración con tu sensor, dispositivo de inserción, transmisor completamente cargado, apósito, conexión inalámbrica o móvil y Bluetooth conectados.

Asegúrate siempre de que el Bluetooth está activado mientras utilices el sistema Guardian Connect.

a. Crea tu cuenta de Carelink Personal en https://carelink.minimed.eu

#### ES INTERESANTE SABER

2

3

**}** 

5

<del>S</del>

Asi

tra

Puedes hacerlo directamente desde tu dispositivo móvil siguiendo los pasos indicados por el Asistente. No te olvides de desplazarte a la parte superior de la página para completar la verificación. Después de hacer clic en la casilla "No soy un robot", te pedirá que marques algunas imágenes antes de completar el registro.

b. Conecta tu transmisor siguiendo los pasos que aparecen en la pantalla.

c. Introduce y pon en marcha el sensor. Reúne todos los elementos necesarios, incluido el dispositivo de inserción, la cubierta del sensor y el transmisor. Consulta la guía del usuario del dispositivo de inserción para saber cómo insertar el sensor. Una vez que lo hayas introducido y cubierto, conecta el transmisor al sensor y pulsa "Iniciar nuevo sensor" en el Asistente de la aplicación de Guardian Connect para completar la configuración.

d. Personaliza tus alertas. Se te pedirá que configures las alertas y los umbrales. Podrás modificar dichos valores más tarde desde la aplicación.

## Calibra el sistema cuando aparezcan las alertas de " Calibrar ahora"

Las calibraciones son necesarias para que el sensor siga mostrando las lecturas de glucosa y para garantizar una precisión óptima del sensor. Para llevar a cabo la calibración, se debe obtener una medición de la glucemia (punción capilar) e introducir inmediatamente ese valor en la aplicación Guardian Connect haciendo clic en el icono en forma de gota  $\Delta$ .

El mejor momento para la calibración suele ser justo antes de las comidas o antes de acostarse. Las calibraciones son imprescindibles para garantizar la precisión del sistema y las solicitará la aplicación.

Día 1, después de insertar un sensor nuevo:

 En las 2 horas posteriores a la conexión del transmisor con el sensor y el inicio del período de calentamiento, se producirá una alerta de "Calibrar ahora". Tras esta primera calibración, las lecturas del sensor empezarán a mostrarse en un plazo de 5 minutos.  3 o 6 horas después de la primera calibración, llegará el momento de la segunda calibración. Para saber cuándo debe producirse esta segunda calibración, haz clic en el icono en forma de gota.

Después de realizar dos calibraciones iniciales, será necesario calibrar cada 12 horas.

#### ES INTERESANTE SABER

El sistema Guardian Connect controla las lecturas del sensor durante todo el día para garantizar que siguen siendo precisas. En algunos casos, el sistema puede pedirte que calibres el sensor con más frecuencia, si detecta que es posible mejorar la precisión. Las alertas de "Calibrar ahora" pueden producirse antes de 12 horas para mantener la precisión del sensor. La programación temporal del icono de "gota" se actualizará automáticamente.

## (Opcional) Crea cuentas para otros cuidadores, y transmíteles la información para finalizar la configuración

Pulsa en el icono de "menú", situado en la esquina superior izquierda de la pantalla de inicio de la aplicación. Haz clic en Sincronizar con CareLink / Gestionar cuidadores. Te redirigirá automáticamente a la pestaña de CareLink Connect en https://carelink.minimed.eu. Inicia sesión con los datos de acceso a CareLink. A continuación, toca el botón de menú situado en la esquina superior izquierda / Ajustes de conexión / Añadir cuidador.

Rellena los campos obligatorios de tu cuidador (nombre, apellidos). Crea un nombre de usuario y una contraseña provisional para tu cuidador, y luego haz clic en Guardar. Esta contraseña provisional tendrá una validez de 24 horas. Todavía no estás conectado con tu cuidador.

Ahora necesitas ponerte en contacto con él.

- Proporciónale tus datos de acceso provisionales de CareLink.
- No es necesario que tu cuidador se descargue la aplicación de Guardian Connect.
- Comunicale que tiene un plazo de 24 horas para iniciar sesión en https://carelink.minimed.eu (desde cualquier dispositivo conectado a Internet) para terminar de configurar tu cuenta.
- La primera vez que tu cuidador inicie sesión en https://carelink.minimed.eu se le pedirá que cambie la contraseña.
- A continuación, se le pedirá que envíe su número de teléfono móvil y que seleccione las alertas que quiere recibir por SMS.

Una vez hayas finalizado estos pasos, empezarás a estar conectado y a compartir la información sobre tus niveles de glucosa con tu cuidador.

## ES INTERESANTE SABER

Cómo usar correctamente las alertas de cuidadores:

- Debe conectar su smartphone a una red WiFi o a una red móvil y abrir la aplicación de Guardian Connect.
- Tu cuidador debe disponer de una cuenta de CareLink Connect activa y tener habilitadas las alertas deseadas en la pantalla de ajustes de CareLink Connect.
- Tu cuidador debe ajustar la configuración de Retraso de la alerta del modo necesario. Si no se selecciona ningún retraso, las alertas serán remitidas a tu cuidador si no tienes activada la función de repetición de la alerta o si no las borras inmediatamente (en un plazo de 10-15 segundos).

Las alertas por SMS pueden ayudar a los cuidadores a tener datos actualizados de los niveles de glucosa del paciente. Sin embargo, si se producen interrupciones en su conexión a Internet o en la red móvil de tu cuidador, pueden no recibirse las alertas por SMS. Tu cuidador y tu no debéis depender exclusivamente de estas alertas para llevar a cabo tu plan de tratamiento de la diabetes.

Si deseas más información sobre la pestaña de CareLink Connect y sobre cómo gestionar tus cuidadores, consulta la guía del usuario de CareLink Connect que aparece en la pestaña de CareLink Connect de CareLink Personal.

La información incluida en el presente documento no sustituye a la Guía del usuario. Si deseas información adicional, consulta la Guía de usuario.

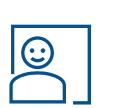

44

ð

Gefeliciteerd met deze nieuwe stap voor de ondersteuning uw glucoseregulatie te verbeteren ! In deze beknopte handleiding worden de belangrijkste stappen omschreven om te starten met het gebruik van uw Guardian Connect-systeem.

Raadpleeg de gebruikershandleidingen in uw startpakket voor volledige productinformatie, inclusief belangrijke waarschuwingen en gebruiksbeperkingen.

## **VOORDAT U BEGINT**

1 Registreer uw apparaat online op www.guardianconnect.medtronic-diabetes.com Bekijk de educatiemodules en raadpleeg andere nuttige bronnen voordat u begint.

## 2 Laad de Guardian Connect-zender op - dit kan maximaal 2 uur duren

Plaats de zender op de oplader. Het groene lampje op de lader gaat knipperen. De zender is volledig opgeladen wanneer het groene lampje uit is.

3 Download de Guardian Connect-app vanuit de App Store op uw mobiele apparaat

## **AAN DE SLAG**

Wij raden aan het Guardian Connect-systeem 's ochtends in te stellen.

## 1 Verzamel de onderdelen en schakel de internet- en Bluetoothverbinding in op uw mobiele apparaat

Open de Guardian Connect-app en volg de opstartwizard terwijl uw sensor, inbrengapparaat, volledig opgeladen zender, overtape, draadloze of mobiele verbinding en Bluetooth zijn ingeschakeld. Zorg ervoor dat Bluetooth altijd is ingeschakeld als u uw Guardian Connect-systeem gebruikt.

## 2 Open de app en volg de stappen in de opstartwizard

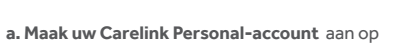

https://carelink.minimed.eu

## GOED OM TE WETEN

Dit kan rechtstreeks vanaf uw mobiele apparaat met de wizard. Vergeet niet naar de bovenkant van de pagina te gaan om de verificatie te voltooien. Nadat u het vakje "Ik ben geen robot" hebt aangevinkt, moet u op een paar afbeeldingen tikken voordat uw registratie is voltooid.

b. Koppel uw zender door de stappen op het scherm te volgen.

c. De sensor inbrengen en starten. Verzamel alle onderdelen, waaronder het inbrengapparaat, de sensor, sensorovertape en de zender. Raadpleeg de gebruikershandleiding bij het inbrengapparaat voor instructies voor het inbrengen van de sensor. Bekijk ook educatiemodule 3 op www. guardianconnect.medtronic-diabetes.nl. Nadat u de sensor hebt ingebracht en vastgezet, kunt u de zender op de sensor aansluiten en op "Nieuwe sensor starten" drukken in de wizard van uw Guardian Connectapp om het opstarten van de sensor te voltooien.

**d. Uw meldingen personaliseren.** Vervolgens wordt u gevraagd om uw meldingen en grenswaarden in te stellen. Dit

kunt u voor nu overslaan en op een later moment instellen.

| 3 | Kalibreer uw systeem wanneer "Nu<br>kalibreren" verschijnt |
|---|------------------------------------------------------------|
|   | kalibreren" verschijnt                                     |

Kalibraties zijn vereist voor weergave van de sensorglucosemetingen en om de optimale nauwkeurigheid van de sensor te waarborgen. Om te kalibreren moet u uw BG meten (vingerprik) en deze waarde **direct** in de Guardian Connect-app invoeren door op het druppelpictogram rechtsboven in het beginscherm te drukken  $\Diamond$ .

Het beste tijdstip om te kalibreren is meestal vlak voor de maaltijd of vlak voordat u naar bed gaat. Kalibraties zijn belangrijk voor de nauwkeurigheid van het systeem en worden door de app gevraagd. Nadat u een nieuwe sensor hebt geplaatst, gebeurt op dag 1 het volgende:

- Binnen 2 uur nadat u de zender op de sensor hebt aangesloten en de opwarmperiode is gestart, verschijnt de melding "Nu kalibreren". Na deze eerste kalibratie worden de metingen van uw sensor binnen 5 minuten weergegeven.
- 3 of 6 uur na de eerste kalibratie is het tijd voor de tweede. Tik op het druppelpictogram om te zien wanneer het tijd is voor de tweede kalibratie.

Na de eerste twee opstartkalibraties, moet er **elke 12 uur** worden gekalibreerd.

#### **GOED OM TE WETEN**

Het Guardian Connect-systeem houdt de metingen van uw sensor gedurende de dag bij om er zeker van te zijn dat uw glucosemetingen nauwkeurig zijn. In sommige gevallen kan het nodig zijn dat u uw sensor vaker moet kalibreren voor een betere nauwkeurigheid. Om de nauwkeurigheid van uw sensor in stand te houden, kan het zijn dat de melding "Nu kalibreren" vaker verschijnt dan elke 12 uur. De timing van het druppelpictogram wordt automatisch bijgewerkt.

(Optioneel) Maak accounts aan voor uw zorgpartners (in de app benoemd als 'zorgverlener') en geef deze informatie aan hen door om het instellen te voltooien

Druk op het menupictogram links bovenin het beginscherm van de app. Tik op Sync met CareLink / Zorgverleners beheren. U wordt automatisch doorverwezen naar het CareLink Connect-tabblad op **https://carelink.minimed.eu**. Meld u aan met uw aanmeldgegevens voor CareLink. Tik vervolgens op de menuknop links bovenin / Instellingen Connect / Zorgverlener toevoegen.

 $\odot$ 

Vul de verplichte velden voor uw zorgpartners in (Voornaam, Achternaam). Maak een gebruikersnaam en *tijdelijk* wachtwoord aan en klik op Opslaan. Het tijdelijke wachtwoord is 24 uur geldig. U bent nog niet met uw zorgpartner verbonden.

Neem nu contact op met uw zorgpartner.

- Geef uw zorgpartner zijn/haar tijdelijke aanmeldgegevens voor CareLink.
- Uw zorgpartner hoeft de Guardian Connect-app niet te downloaden.

- Vertel uw zorgpartner dat hij/zij 24 uur de tijd heeft om zich aan te melden op https://carelink.minimed.eu (vanaf elk apparaat met een internetverbinding) om zijn/haar account te activeren.
- Uw zorgpartner wordt gevraagd zijn/haar wachtwoord te wijzigen wanneer hij/zij zich voor het eerst aanmeldt op https://carelink.minimed.eu.
- Vervolgens wordt hij/zij gevraagd een telefoonnummer op te geven en te selecteren welke sms-meldingen hij/zij wil ontvangen.

Pas na deze stappen wordt u verbonden met uw zorgpartner en kunt u uw glucose-informatie delen.

## GOED OM TE WETEN

Voor het juiste gebruik van meldingen voor zorgpartners: • moet uw smartphone zijn verbonden met een wifi- of

- mobiel netwerk en moet de Guardian Connect-app geopend zijn;
- moet uw zorgpartner een actieve CareLink Connect-account hebben en moeten de gewenste meldingen zijn ingeschakeld op het instellingenscherm van CareLink Connect;
- moet uw zorgpartner de vertragingsinstelling voor de melding naar behoefte wijzigen. De meldingen worden direct zonder vertraging naar uw zorgpartner doorgestuurd als u ze niet uitstelt of wist (binnen ongeveer 10-15 seconden).

Met sms-meldingen kunnen uw zorgpartners op de hoogte blijven van uw glucoseniveaus. Door storingen in uw internetverbinding of het mobiele netwerk van uw partner kan het echter voorkomen dat de sms-meldingen niet aankomen. Uw zorgpartner en u moeten niet alleen op deze meldingen vertrouwen als onderdeel van uw diabetesbehandelplan.

Raadpleeg de gebruikershandleiding van CareLink Connect op het CareLink Connect-tabblad in CareLink Personal voor meer informatie over het CareLink Connect-tabblad en het beheren van zorgpartner.

#### De hierin opgenomen informatie is geen vervanging van de gebruikershandleiding. Raadpleeg de gebruikershandleiding voor meer informatie.

Benvenuto come nuovo utilizzatore del sistema Guardian Connect! La presente Guida di avvio rapido elenca i passaggi fondamentali per iniziare a utilizzare il sistema Guardian Connect.

Consulti le Guide all'uso nel suo Starter Kit per tutte le informazioni relative al prodotto, comprese avvertenze e limitazioni d'uso importanti.

## **PRIMA DI INIZIARE**

## **Ricarichi il suo trasmettitore Guardian Connect** (possono occorrere fino a 2 ore)

Posizioni il trasmettitore sul caricatore. La spia verde sul caricatore lampeggerà. Il trasmettitore sarà completamente carico quando la spia verde si sarà spenta.

## Scarichi l'applicazione Guardian Connect dall'App Store del suo dispositivo mobile

## **INTRODUZIONE**

Le consigliamo di iniziare l'applicazione del sistema Guardian Connect al mattino.

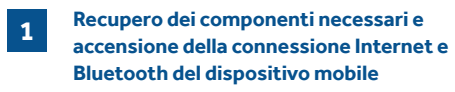

Apra l'applicazione di Guardian Connect e segua la Procedura quidata di avvio avendo a portata di mano il sensore, l'insertore, il trasmettitore completamente carico, il cerotto di protezione. e con connessione wireless o cellulare e Bluetooth accesi.

Si assicuri che il Bluetooth sia sempre acceso guando utilizza il sistema Guardian Connect.

Apertura dell'applicazione e percorso attraverso la Procedura di avvio guidata con i passaggi seguenti:

a. Crei il suo account Carelink Personal su https://carelink.minimed.eu

#### **INFORMAZIONI IMPORTANTI**

tardi

3

4

Ca

è possibile creare l'account direttamente dal proprio dispositivo mobile attenendosi alla procedura quidata. Dopo aver fatto clic sulla casella "Non sono un robot", verrà richiesto di selezionare alcune immagini prima di completare la registrazione. Scorrere verso l'alto della pagina per completare la verifica.

b. Associ il suo trasmettitore, seguendo le istruzioni visualizzate sulle schermate della applicazione.

c. Inserisca e avvii il sensore. Recuperi tutti i componenti, includendo l'inseritore, il sensore, i cerotti di protezione e il trasmettitore. Consulti la guida all'uso dell' insertore per le istruzioni sulla modalità di posizionamento del sensore. Una volta inserito il sensore e fissato alla pelle con il cerotto adesivo, colleghi il trasmettitore al sensore e prema "Avvia nuovo sensore" nella procedura quidata dell'applicazione Guardian Connect per completare l'avvio del sensore.

d. Personalizzi gli avvisi. Le verrà chiesto di configurare avvisi e soglie. Sarà possibile anche modificarli dall'applicazione più

| librazione del sistema quando vengono |  |
|---------------------------------------|--|
| tificati gli avvisi "Calibra adesso"  |  |
|                                       |  |

letture del glucosio del sensore e garantire una precisione ottimale dello stesso. Per calibrare il sensore, deve utilizzare un alucometro ed inserire immediatamente il valore di glicemia capillare ottenuto nell'applicazione di Guardian Connect toccando l'icona "Goccia di sangue" 🔿.

Il momento migliore per eseguire la calibrazione di solito è prima dei pasti o prima di andare a letto. Le calibrazioni sono fondamentali ai fini della precisione del sistema e verranno richieste dall'applicazione.

Subito dopo aver inserito un nuovo sensore, il giorno 1:

 2 ore dopo aver collegato il trasmettitore al sensore e avviato il periodo di inizializzazione, verrà generato l'avviso "Calibra adesso". In seguito a questa prima calibrazione, il sensore inizierà a visualizzare le misurazioni entro 5 minuti.

**3 o 6** ore dopo la prima calibrazione, dovrà essere eseguita la seconda calibrazione. Per sapere quando è prevista questa seconda calibrazione, toccare l'icona "Goccia di sangue" nella schermata Home della applicazione.

In seguito alle prime due calibrazioni all'avvio, è necessario eseguire una calibrazione ogni 12 ore.

#### **INFORMAZIONI IMPORTANTI:**

il sistema Guardian Connect è in grado di monitorare le misurazioni del sensore pur tutto il giorno, affinché le misurazioni del glucosio del sensore siano accurate. In alcuni casi, è possibile che il sistema richieda di eseguire le calibrazioni del sensore con maggiore freguenza gualora rilevi la possibilità di miglioramenti della precisione delle letture del glucosio.

È possibile che gli avvisi "Calibra adesso" vengano generati con maggiore frequenza e non solo ogni 12 ore, al fine di mantenere massima la precisione del sensore. Il tempo prima della prossima calibrazione visibile toccando l'icona "Goccia di sangue" verrà aggiornato automaticamente.

(Opzionale) Creazione di account per le persone di supporto e trasmissione alle stesse di username e password affinché possano concludere la configurazione

 $\odot$ 

Premere l'icona Menu nell'angolo in alto a sinistra della schermata iniziale dell'applicazione di Guardian Connect. Toccare Sincronizza con CareLink / Gestisci le persone di supporto. Si verrà indirizzati automaticamente alla scheda CareLink Connect su https://carelink.minimed.eu. Eseguire l'accesso utilizzando le credenziali CareLink. Quindi toccare il pulsante Menu nell'angolo in alto a sinistra e quindi Impostazioni Connect /Aggiungi una persona di supporto.

Compili i campi obbligatori relativi alla persona di supporto (Nome, Cognome). Crei un nome utente e una password temporanea per la persona di supporto, quindi faccia clic su Salva. Questa password temporanea è valida 24 ore. Non si è ancora connessi alla persona di supporto.

Ora, è necessario contattare la sua persona di supporto.

- Gli comunichi le sue credenziali CareLink temporanee.
- Non è necessario che la persona di supporto scarichi l'applicazione Guardian Connect.
- Gli comunichi che ha a disposizione 24 ore per eseguire l'accesso a https://carelink.minimed.eu (da qualsiasi dispositivo connesso a Internet) per concludere la configurazione del suo account.
- Alla persona di supporto verrà richiesto di modificare la sua password al primo accesso a https://carelink.minimed.eu.
- Quindi, gli verrà richiesto di inserire il suo numero di cellulare e selezionare gli avvisi SMS che desidera ricevere.

Solo dopo questi passaggi, si avvieranno la connessione e la condivisione delle sue informazioni glicemiche con la persona di supporto.

#### **INFORMAZIONI IMPORTANTI:**

Per usare correttamente gli avvisi per le persone di supporto:

- Lo smartphone del paziente deve essere connesso al Wi-Fi o a una rete cellulare e avere in esecuzione l'app Guardian Connect
- La persona di supporto deve avere un account CareLink Connect attivo, con gli avvisi desiderati abilitati sulla schermata delle impostazioni del suo CareLink Connect
- La persona di supporto deve regolare le impostazioni di Ritardo avviso secondo necessità. Senza alcun ritardo, gli avvisi verranno inoltrati alla persona di supporto se non vengono posticipati o annullati immediatamente (entro circa 10-15 secondi).

Gli avvisi via SMS possono consentire alle persone di supporto di rimanere aggiornati sui livelli di glucosio del paziente. Tuttavia, eventuali interruzioni alla connessione Internet o alla rete cellulare della persona di supporto potrebbero determinare la mancata ricezione degli avvisi SMS. Lei e le sue persone di supporto non dovete fare esclusivo affidamento su questi avvisi per la condivisione dell'andamento del trattamento del diabete.

Per maggiori informazioni sulla scheda CareLink Connect e sulle modalità di gestione delle persone di supporto, consulti la Guida all'uso di CareLink Connect nella scheda CareLink Connect di CareLink Personal.

Le informazioni contenute nella presente non sostituiscono la Guida all'uso. Per maggiori informazioni consulti la Guida all'uso dell'applicazione Guardian Connect e di CareLink Connect.

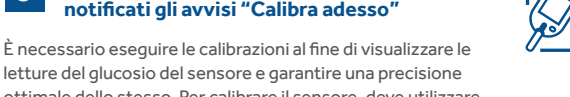

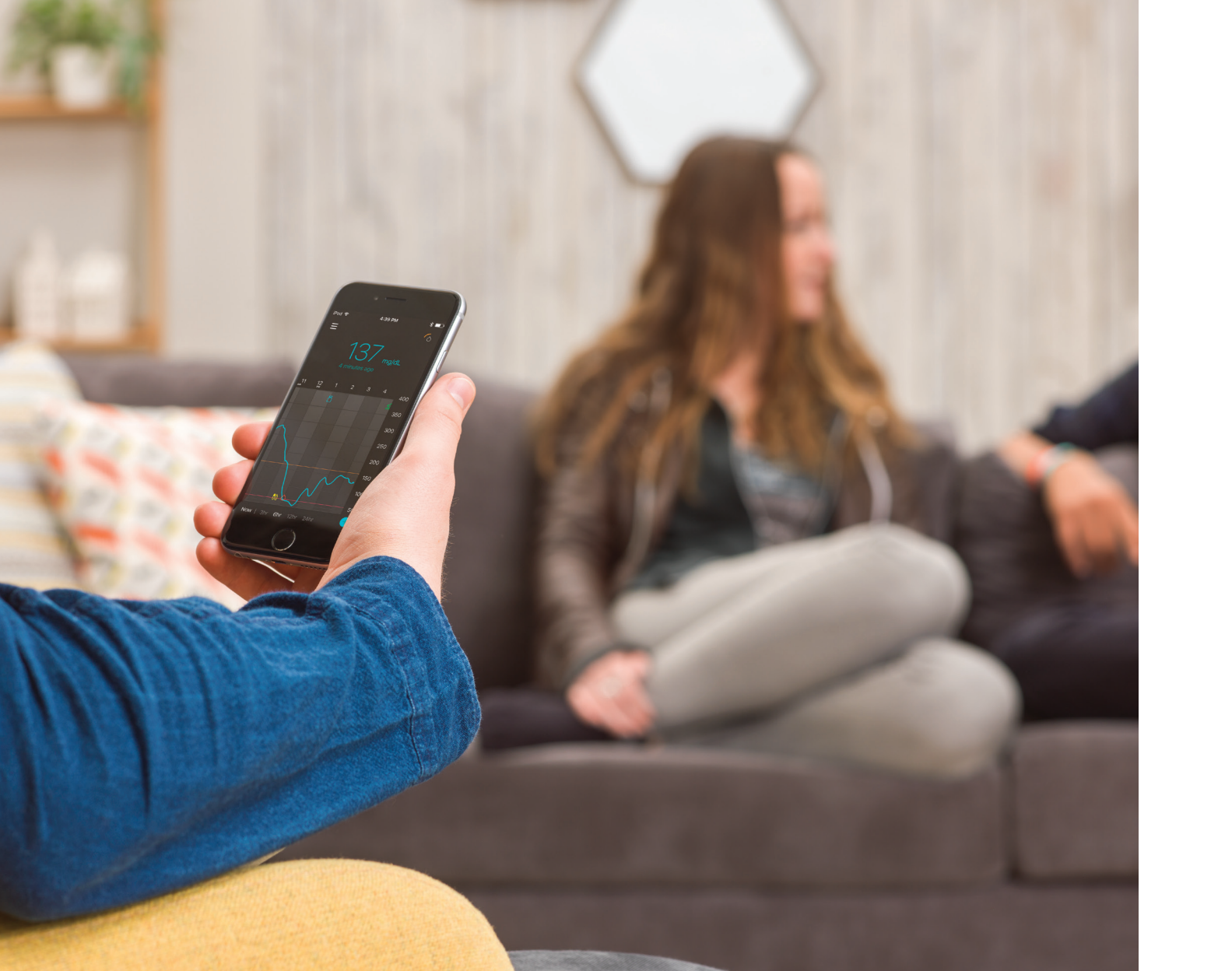

- EN ©2017 Medtronic MiniMed, Inc. All rights reserved. CareLink® and MiniMed® are registered trademarks of Medtronic MiniMed, Inc. Bluetooth® is a registered trademark of Bluetooth SIG, Inc.
- FR ©2017 Medtronic MiniMed, Inc. Tous droits réservés. CareLink® et MiniMed® sont des marques déposées de Medtronic MiniMed, Inc. Bluetooth® est une marque déposée de Bluetooth SIG, Inc.
- DE © 2017 Medtronic MiniMed, Inc. Alle Rechte vorbehalten. CareLink® und MiniMed® sind eingetragene Marken von Medtronic MiniMed, Inc. Bluetooth® ist eine eingetragene Marke von Bluetooth SIG, Inc.
- ES ©2017 Medtronic MiniMed, Inc. Todos los derechos reservados. CareLink® y MiniMed® son marcas comerciales registradas de Medtronic MiniMed, Inc. Bluetooth® es una marca comercial registrada de Bluetooth SIG, Inc.
- NL ©2017 Medtronic MiniMed, Inc. Alle rechten voorbehouden. CareLink® en MiniMed® zijn geregistreerde handelsmerken van Medtronic MiniMed, Inc. Bluetooth® is een geregistreerd handelsmerk van Bluetooth SIG, Inc.
- IT ©2017 Medtronic MiniMed, Inc. Tutti i diritti riservati. CareLink® e MiniMed® sono marchi registrati di Medtronic MiniMed, Inc. Bluetooth® è un marchio registrato di Bluetooth SIG, Inc.

# Medtronic

#### Europe

Medtronic International Trading Sàrl. Route du Molliau 31 Case postale CH-1131 Tolochenaz www.medtronic.eu Tel: +41 (0)21 802 70 00 Fax: +41 (0)21 802 79 00

UC201708355EE©2017 Medtronic. Date of preparation: December 2016. All rights reserved. Printed in Europe.